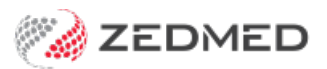

# Update existing Medicare fees

Last Modified on 21/02/2025 10:21 am AEDT

Download the Medicare Benefits Scheme (MBS) fees file and use it to update all Medicare fees in Zedmed. This will update the fees of existing MBS items. Derived item fees are also updated, but changes to derived fee calculations must be made manually.

**Before performing the update**, add any new items by following the steps in the Add new Medicare items article. New item numbers are published on the Medicare website by specialty, and practices will often be advised of new items by email.

### Downloading the MBS fees file

Download the Medicare Benefits Scheme (MBS) fees file from Zedmed.

**Note**: Due to a change in file formats provided by Medicare, the MBS fee schedule now needs to be loaded into Zedmed as an XML file. The XML fee schedule can only be loaded into Zedmed on Version 24 or above.

To download the fees file:

- 1. Go to www.zedmed.com.au.
- 2. Select Login.
- 3. Sign in to the Client Login portal with your Username and Password.

If you don't have an account, you can select Request an Account.

4. From the Home menu, select the Client Login Area folder.

| Account | <b>-</b> C E | Check All         | 📋 Delete | 🖸 Rename | ∎ N  | ew Folder |         | @ Zip         | ₽ <sup>®</sup> Un | Izip |
|---------|--------------|-------------------|----------|----------|------|-----------|---------|---------------|-------------------|------|
| Share   | Q F          | ilter             |          |          | Find |           |         | Show          | 50                | ,    |
| Logout  | Name         |                   |          |          | -11  | Туре      | Size ↓1 | D             | ate 🕸             |      |
|         | Clier        | nt Login Area     | ]        |          |      | folder    |         | 10/20/2020 10 | 53 AM             |      |
|         | Showing 1    | to 1 of 1 entries |          |          |      |           |         | Previous      | 1                 | Ne   |

5. Select the Fee File Updates folder.

| Home      |            |          |            |          |          |      |           |        |               |        |     |
|-----------|------------|----------|------------|----------|----------|------|-----------|--------|---------------|--------|-----|
| Account   | C          | <b>P</b> | Check All  | 📋 Delete | C Rename | ∎ N  | ew Folder |        | @ Zip         | e" Uni | tip |
| Share     | ٩          | Filter   |            |          |          | Find |           |        | Show          | 50     | ~   |
| C+ Logout | Nam        | e        |            |          |          | 41   | Туре      | Size 🕸 | Da            | ate 🕸  |     |
|           | 🛁 G        | io Up C  | one Folder |          |          |      | up        |        |               |        |     |
|           | <b></b> c  | linical  | Templates  |          |          |      | folder    |        | 11/13/2020 4: | 27 PM  | C   |
|           | 0          | ocume    | nt Library |          |          |      | folder    |        | 9/9/2020 4:   | 00 PM  | C   |
|           | F          | ee File  | Updates    |          |          |      | folder    |        | 1/4/2021 9:   | 31 AM  | C   |
|           | <b>1</b> R | elease   | Notes      |          |          |      | folder    |        | 3/16/2021 4:  | 36 PM  | E   |
|           | s s        | oftware  | 2          |          |          |      | folder    |        | 6/11/2021 2:  | 20 PM  | E   |

6. Select the **Fees Schedules** folder for the current year.

| The Home  |         |                    |              |        |          |      |            |             |              |       |      |
|-----------|---------|--------------------|--------------|--------|----------|------|------------|-------------|--------------|-------|------|
| Account   | C       | P                  | Check All    | Delete | C Rename | ∎ N  | lew Folder |             | @3 Zip       | 2° Un | zip  |
| Share     | ٩       | Filter             |              |        | (        | Find | ]          |             | Show         | 50    | ~    |
| C• Logout | Name    |                    |              |        |          | 11   | Туре       | Size 🗐      | D            | ate 🗐 |      |
|           | 🛁 Go    | 🦂 Go Up One Folder |              |        |          |      | up         |             |              |       |      |
|           | 20      | 19 Fe              | e Schedules  |        |          |      | folder     |             | 12/17/2019 8 | 08 AM | C    |
|           | 20      | 2020 Fee Schedules |              |        |          |      | folder     | 12/1/2020 9 | 33 AM        | E     |      |
|           | 20      | 21 Fe              | e Schedules  |        |          |      | folder     |             | 6/29/2021 11 | 22 AM | E    |
|           | Showing | 1 to 3             | of 3 entries |        |          |      |            |             | Previous     | 1     | Next |

7. Select the folder for the month you're updating.

If this is a new financial year, it will be July.

| Home          |                    |               |            |  | 17(2) 5      | 1112  |     |
|---------------|--------------------|---------------|------------|--|--------------|-------|-----|
| Count Account | Check All Dele     | te 🖸 Rename 🗋 | New Folder |  | @i Zip       | * Unz | .ip |
| Share         | Q. Filter          | - Find        |            |  | Show         | 50    | ~   |
| C+ Logout     | Name               | Name 11       |            |  |              | ate 🕸 |     |
|               | 🦂 Go Up One Folder |               | up         |  |              |       |     |
|               | 01 January 2021    |               | folder     |  | 1/4/2021 9:  | 34 AM | D   |
|               | 02 February 2021   |               | folder     |  |              | 41 AM | Ð   |
|               | 03 March 2021      |               | folder     |  | 4/8/2021 1:  | 25 PM | ٥   |
|               | 06 June 2021       |               | folder     |  | 6/23/2021 10 | 34 AM | D   |
|               | 07 July 2021       |               | folder     |  | 6/30/2021 6  | 26 PM |     |

8. Navigate to locate the MBS file.

The file name will start with 'MBS', include the month and end with the extension .xml.

Do not click on the file name.

9. Select the down-arrow icon on the left, beside the date.

This will expand the file entry and show a **Download** button.

| File Manager      | 1 Client Login Area / Fee File Updates / 3                            | 2021 Fee Sch | nedules / 07 July 2021 |                       |     |
|-------------------|-----------------------------------------------------------------------|--------------|------------------------|-----------------------|-----|
| Home              | C 🖬 C Check All ា Delete C Rename                                     | e 💼 New Fo   | lder                   | 📴 Zip 🖌 Unzip         |     |
| Account           | Q Filter                                                              | Find         |                        | Show 50 ~             |     |
| C+ Logout         | Name                                                                  | ↓† Туре      | e Size ↓î              | Date ↓                |     |
|                   | 🛁 Go Up One Folder                                                    | up           |                        |                       |     |
|                   | Mildura No Gap Jul21.csv                                              | file         | 60 KB                  | 7/20/2021 8:57 AM     | Þ.  |
| -                 | MBS UPDATED JUL21.xml                                                 | file         | 8.04 MB                | 7/19/2021 4:12 PM     |     |
|                   | New Window: MBS UPDATED JUL21.xn<br>Last Modified: about 17 hours ago | nl           | Preview O Dow          | nload 🔗 Share 🛛 Email |     |
|                   | Bupa Medical Schedule Fees.csv                                        | file         | 57 KB                  | 7/19/2021 3:16 PM     | Ð.  |
| Downloaded file   | HCF NO Gap July21.csv                                                 | file         | 58 KB                  | 7/14/2021 4:21 PM     | Þ.  |
| MBS UPDATED JUxml |                                                                       |              |                        | Show                  | all |

#### 10. Select **Download** and the file will download.

How the file downloads and where it saves will depend on your web browser.

The file's location should be easy to find and accessible to the Zedmed workstation that will use this file. If it is not, copy the file to a more accessible location.

## Updating Medicare fees using the fees file

Update all existing Medicare item fees in Zedmed using the latest fees file from the Zedmed website. To add new

items, see the Add new Medicare items article.

To update existing Medicare item fees in Zedmed:

- 1. Go to Zedmed's Management tab.
- 2. Select Practice Setup then select Items > Update/Load MBS Fees.
- 3. Select Update existing MBS/AMA Items.

The Load MBS / AMA Item screen will change and show a Date field.

4. Change the **Price effective from** date to the first day of the month. For example, in July it would be 01/07/2021.

You can change the date by editing the **Date** field or selecting the calendar icon, selecting the date, and selecting **OK**.

| Load                                                                       | MBS/AMA Item                          |
|----------------------------------------------------------------------------|---------------------------------------|
| Mode<br>O Load MBS/AMA Item By Criteria<br>O Update Existing MBS/AMA Items | Prices effective from Date 01/07/2021 |
| Update Load from AMA file                                                  | Close Cancel                          |

- 5. Check that you have set the correct date.
- 6. Select No in the Warning message.

|          | Warning                                                                                                    |
|----------|----------------------------------------------------------------------------------------------------|
| <u>^</u> | Changing the effective from date may make items<br>unusable.<br>Would you like to use the system-calculated<br>date(1/05/2021)? |
|          | Yes No                                                                                                    |

7. Select Update.

File Explorer will open.

8. Select XML files (\*.xml) from the drop-down next to File name.

This step is important as it helps you avoid uploading the incorrect file type.

9. Navigate to locate the MBS file that you downloaded.

| 🖹 🔿 🔻 🚺 🖡                      | • Thi  | s PC → Local Disk (C:) → Zedmed → | ~                  | C Search Zedme   | ed       | Q |
|--------------------------------|--------|-----------------------------------|--------------------|------------------|----------|---|
| Organize 🔻 New                 | folder | t i                               |                    |                  | ····     | 0 |
| ☆ Favorites                    | ^      | Name                              | Date modified      | Туре             | Size     |   |
| Desktop                        |        |                                   | 17/09/2019 2:25 PM | File folder      |          |   |
| 🐌 Downloads<br>📃 Recent places | =      | Tools                             | 27/08/2019 10:30   | File folder      |          |   |
|                                |        | 🐌 Transfer                        | 27/08/2019 10:29   | File folder      |          |   |
|                                |        | Travel Vaccinations               | 25/05/2020 4:26 PM | File folder      |          |   |
| 🖳 This PC                      |        | 퉬 Upload                          | 27/08/2019 10:29   | File folder      |          |   |
|                                |        | 🎳 Worksheet                       | 27/08/2019 10:29   | File folder      |          |   |
| 🙀 Network                      | ~      | 🔮 201504-XML                      | 9/10/2017 12:21 PM | XML Document     | 8,687 KB |   |
| F                              | ile na | me: 201504-XML                    |                    | V XML files (*.x | ml)      | ~ |

10. Select the MBS file and select **Open**.

After a short pause, the Medicare items will start updating in Zedmed.

11. Select **OK** to the dialog when the update has finished.

| Branch 1                      | x  |
|-------------------------------|----|
| 1300 of 6096 item(s) updated. |    |
|                               | ОК |

12. Select Close to exit.

To confirm the update, see check an item number.

## Adding items and updating fees video

To learn more, see our adding items and updating fees videohttps://www.youtube.com/watch?v=IRAH2x4tL6A.